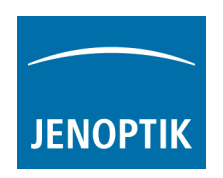

## Instructions to install the Jenoptik DirectShow driver for ProgRes® cameras

- You can download the latest version of the Jenoptik DirectShow driver at our download area: <u>http://www.progres-camera.com/microscope-camera/downloads\_software.html</u>
- 2. <u>Attention:</u> Please unplug all ProgRes® camera before you start with the installation of the DirectShow driver.
- 3. Start the installation of Jenoptik DirectShow driver via double click on the icon and follow the instructions with "Next".

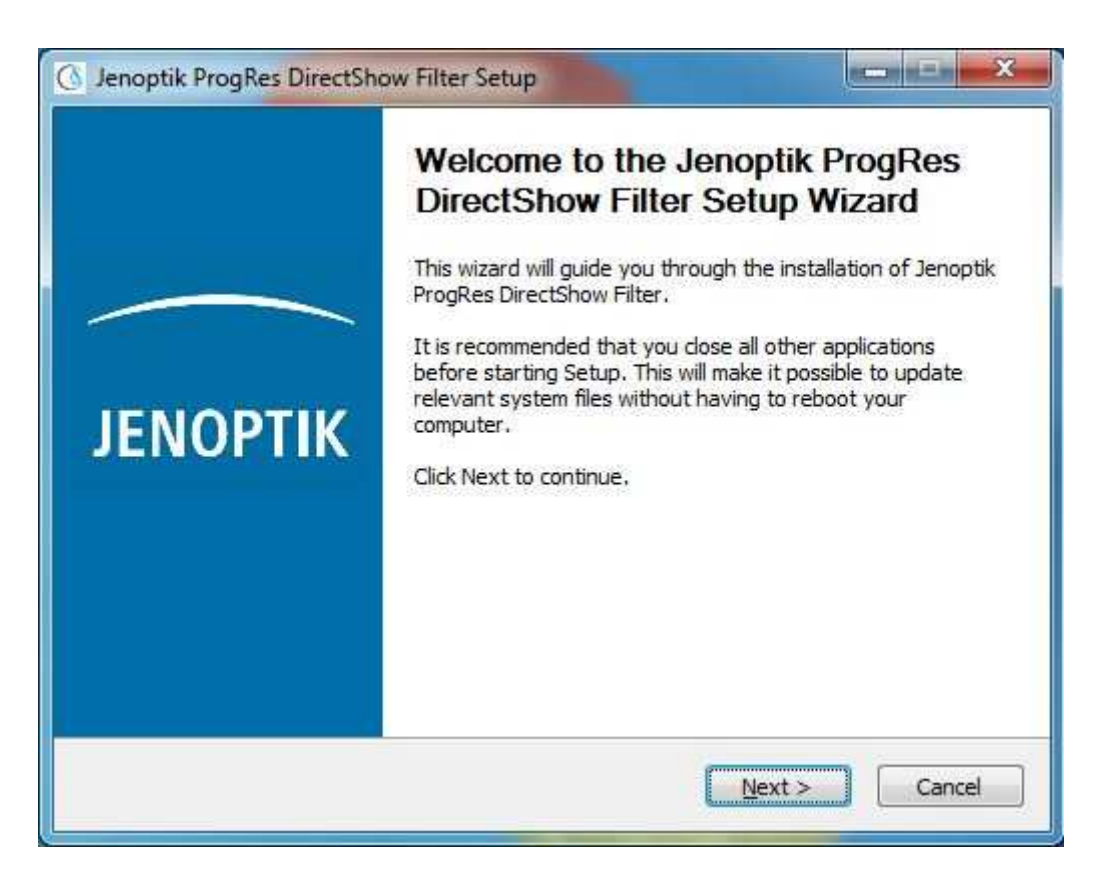

4. Please confirm the End User License Agreement with "I Agree".

<u>Note:</u> The installation will be discontinued, if you disagree the End User License Agreement!

|                                    | License Agreement                                                                       |
|------------------------------------|-----------------------------------------------------------------------------------------|
| ΝΟΡΤΙΚ                             | Please review the license terms before installing Jenoptik ProgRe<br>DirectShow Filter. |
| Press Page Down ti                 | o see the rest of the agreement.                                                        |
|                                    | End User License Agreement                                                              |
| Licensor:                          |                                                                                         |
| JENOPTIK Optic<br>Göschwitzer Str. | al Systems GmbH<br>25                                                                   |
| D-07745 Jena<br>Germany            | 99500<br>                                                                               |
| If you accept the t                | erms of the agreement, click I Agree to continue. You must accept the                   |
| agreement to insta                 | II Jenoptik ProgRes DirectShow Filter.                                                  |
|                                    |                                                                                         |
|                                    |                                                                                         |

5. Please choose the components to install and follow the installation with "Next".

|                                                 | Choose Components                                                                  |                                                                                   |  |  |  |
|-------------------------------------------------|------------------------------------------------------------------------------------|-----------------------------------------------------------------------------------|--|--|--|
| ΝΟΡΤΙΚ                                          | Choose which features of Jenoptik ProgRes DirectShow Filter yo<br>want to install. |                                                                                   |  |  |  |
| Check the component<br>install. Click Next to c | ts you want to install and uncheck the c<br>ontinue.                               | components you don't want to                                                      |  |  |  |
| Select components to                            | install: USB Drivers                                                               | Description<br>Position your mouse<br>over a component to<br>see its description. |  |  |  |
| Space required: 29.6                            | мв                                                                                 |                                                                                   |  |  |  |
|                                                 |                                                                                    |                                                                                   |  |  |  |

6. Please choose the install folder and follow the installation with "Next".

|                                                                               | Choose Install Location                                                                                                    |
|-------------------------------------------------------------------------------|----------------------------------------------------------------------------------------------------|
| JENOPTIK                                                                      | Choose the folder in which to install Jenoptik ProgRes DirectShow<br>Filter.                                                              |
| Setup will install Je<br>different folder, cl                                 | noptik ProgRes DirectShow Filter in the following folder. To install in a<br>ck Browse and select another folder. Click Next to continue. |
|                                                                               |                                                                                                    |
| Destination Fold                                                              | er -                                                                                                    |
| Destination Fold                                                              | er<br>es (x86)\Jenoptik\ProgRes DirectShow Browse                                                                                         |
| Destination Fold                                                              | er<br>es (x86)\Jenoptik\ProgRes DirectShow Browse<br>9.6MB                                                                                |
| Destination Fold<br>C: Program Fi<br>Space required: 29<br>Space available: 1 | er<br>es (x86)\Jenoptik\ProgRes DirectShow Browse<br>9.6MB<br>19.8GB                                                                      |

7. Please choose the Start Menu folder and follow the installation with "Next".

|                       | Choose Start                   | Menu Folder                        |                        |
|-----------------------|--------------------------------|------------------------------------|------------------------|
| ΝΟΡΤΙΚ                | Choose a Sta<br>Filter shortcu | rt Menu folder for the Jeno<br>ts. | ptik ProgRes DirectSho |
| Select the Start Menu | folder in which you w          | ould like to create the prog       | ram's shortcuts. You   |
| can also enter a name | to create a new fold           | er.                                |                        |
| Jenoptik\ProgRes Dir  | ectShow                        |                                    |                        |
| Accessories           |                                |                                    |                        |
| Administrative Tools  |                                |                                    |                        |
| Avi to Mpeg           |                                |                                    |                        |
| Bonjour-Druckdienste  |                                |                                    | E                      |
| CamStudio             |                                |                                    |                        |
| Games                 |                                |                                    |                        |
| Image)                |                                |                                    |                        |
| Image-Pro Insight     |                                |                                    |                        |
| iTunes                |                                |                                    |                        |
| Jenoptik              |                                |                                    |                        |
| Maintenance           |                                |                                    |                        |
| Do not create shor    | touts                          |                                    |                        |
|                       |                                |                                    |                        |
|                       |                                |                                    |                        |

8. If you want to use a ProgRes® camera with a Microsoft **64 bit** operating system, you have to install a special Firewire Bus driver previously.

Detailed information regarding the Firewire bus driver installation you can find under the following link:

http://www.jenoptik.com/en-FAQ-DI-software-CapturePro-64-bit-busdriver

| Jenoptik ProgRes DirectShow Filter Setup                                                                                                    |   |
|----------------------------------------------------------------------------------------------------|---|
| You are using a 64 Bit operating system!<br>For correct working of this driver with firewire cameras<br>it's madatory to install the T1394Bus driver.<br>The next section will guide you through the installation process of this driver. You<br>can always change the settings by using the wizard located in start menu.<br>Start->Jenoptik->Tools->T1394Wizard_x64<br>The license for the driver use is granted only for Jenoptik cameras!<br>If you agree with this, press YES! |   |
| Ja Nein                                                                                                    | כ |

| File View Help                                 |                       |                                 |   |
|------------------------------------------------|-----------------------|---------------------------------|---|
| 2   ?                                          |                       |                                 |   |
| IEEE1394 Host Controllers                      |                       |                                 |   |
| Manufacturer                                   | Vendor ID / Device ID | Driver Provider                 | ] |
| Texas Instruments                              | 0x104C / 0x823F       | Thesycon                        |   |
|                                                |                       |                                 |   |
|                                                |                       |                                 |   |
| Uset Controller Dataile                        |                       |                                 |   |
| Douice Instance ID:                            |                       |                                 |   |
| Device Instance ID:<br>Description:            |                       |                                 |   |
| Location:                                      |                       |                                 |   |
| Driver Details                                 |                       |                                 |   |
| Description:                                   |                       |                                 |   |
| Date (mm-dd-yyyy):                             |                       |                                 |   |
| Version:                                       |                       |                                 |   |
| Service:                                       |                       |                                 |   |
| Switch driver for the selected host controller |                       |                                 |   |
| Switch to T1394bus driver                      | Switch to in-box 1    | 394 driver Prefer legacy driver |   |
| Cleanup (affects all host controllers)         |                       |                                 |   |
|                                                |                       |                                 |   |

9. Please close the DirectShow installation after successfully installation of the camera device driver and bus drivers with "Finish".

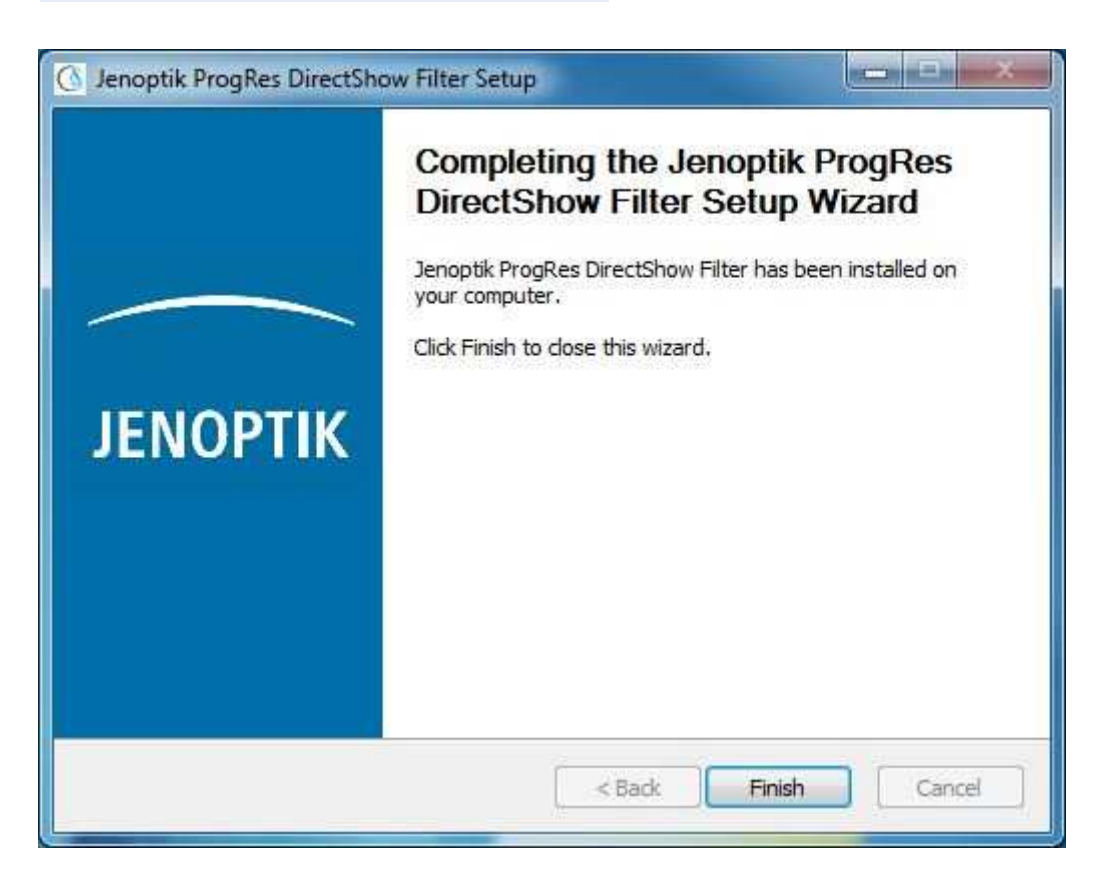

- 10. Now you can plug in the ProgRes® camera to the computer and the Windows operating system will setup the driver automatically.
- 11. <u>Note:</u> You can find a list of supported cameras and resolution at the installation folder of the Jenoptik DirectShow driver.